## <sup>ナビを</sup>現在地を表示しながら走行する (現在地案内)

今、自分がいるところを画面に表示できます。また、進行方向も表示しますので、どの辺りを走行してい るのかがわかります。

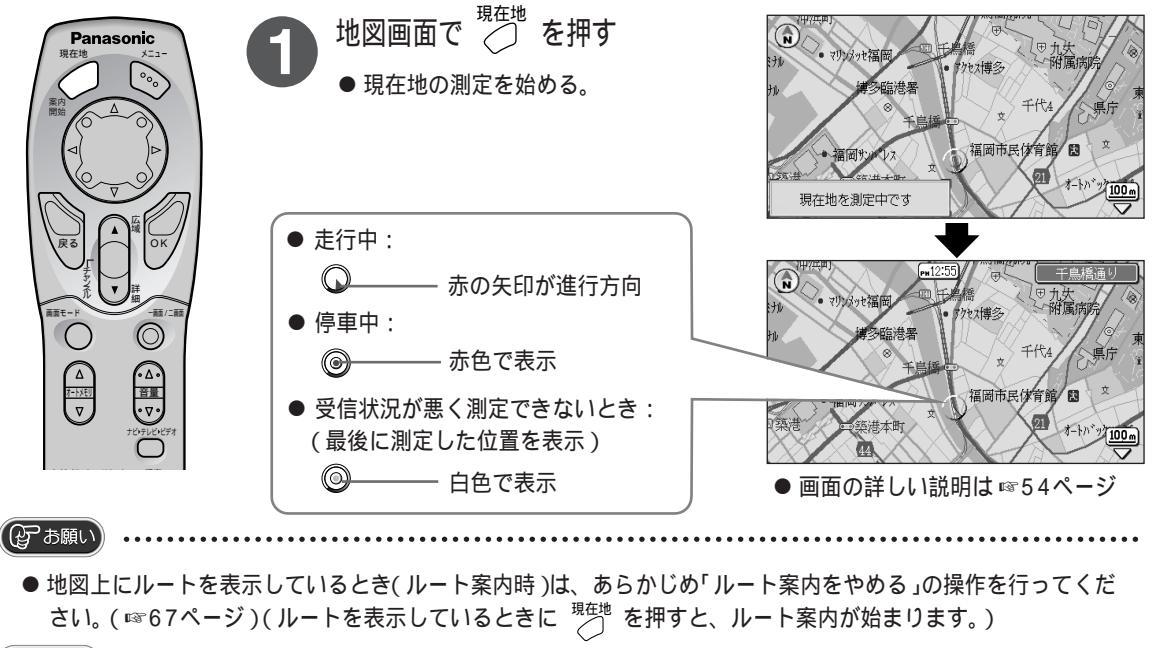

```
(公:お知らせ) ・・・
```

- 測定が終わるまでに約20分かかることがあります。( ☞36ページ)
- 現在地案内を中止するには → (底)を押す(地図画面に戻る)

## <sup>ナビを</sup> 自宅までのルートを作り、走行する(帰宅ルート案内)

自宅を設定しておくと、自宅までのルートを簡単に作ることができます。(自宅の設定のしかた ☞45ページ)

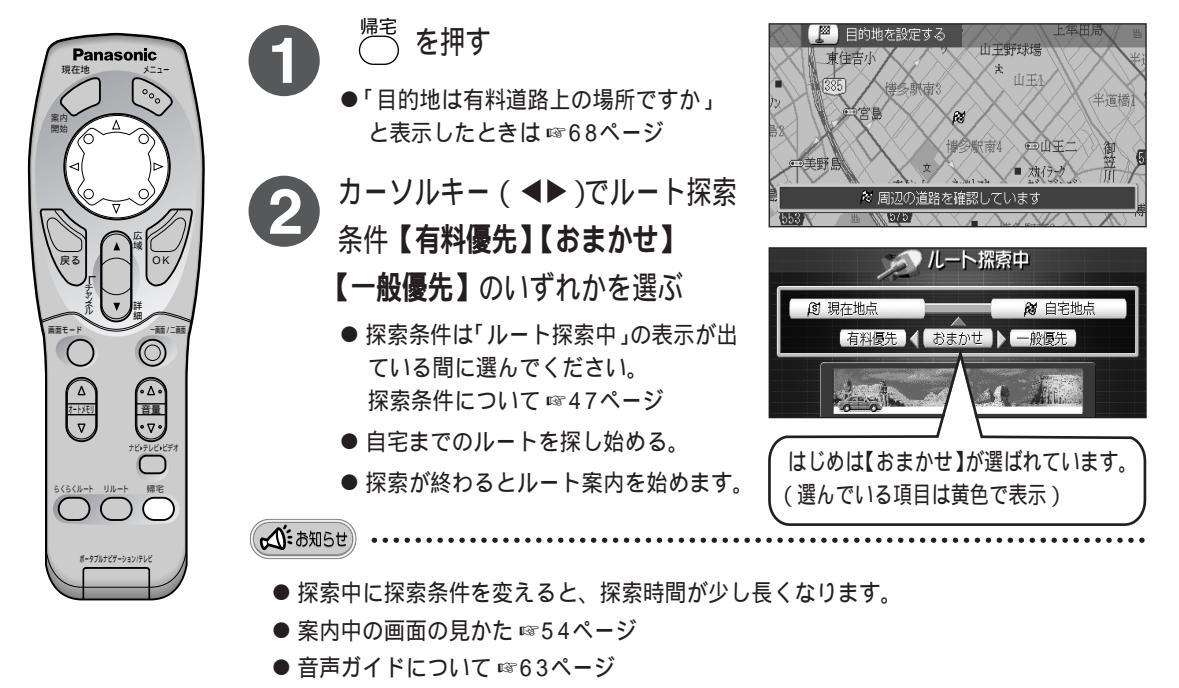

● ルート探索のあとにルートを確認するには ☞47、48ページ